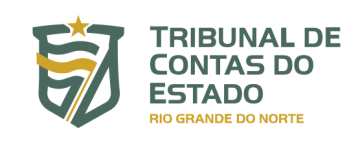

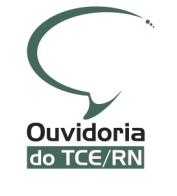

# **FALA.BR** MANUAL DO USUÁRIO

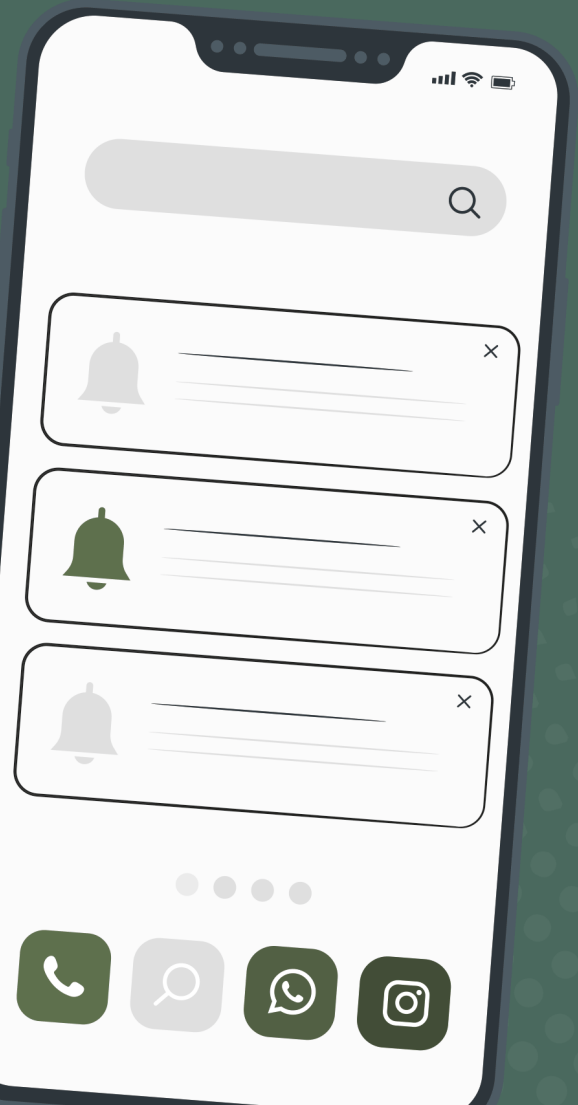

Versão 2 – Outubro/2022

### SÍNTESE ORGANIZACIONAL

### **CONSELHEIROS**

Paulo Roberto Chaves Alves | **Presidente** Renato Costa Dias | **Vice-presidente** Maria Adélia de Arruda Sales Sousa | **Presidente da 1ª Câmara** Antônio Gilberto de Oliveira Jales | **Presidente da 2ª Câmara** Francisco Potiguar Cavalcanti Júnior | **Corregedor** Tarcísio Costa | **Ouvidor** Carlos Thompson Costa Fernandes | **Diretor da Escola de Contas** 

### **CONSELHEIROS SUBSTITUTOS**

Marco Antônio de Morais Rêgo Montenegro Antonio Ed Souza Santana Ana Paula de Oliveira Gomes

### SECRETÁRIO DE ADMINISTRAÇÃO-GERAL

Cleber James Teixeira Cadó

SECRETÁRIO DE CONTROLE EXTERNO Jailson Tavares Pereira

> **CONSULTOR JURÍDICO** Ronald Medeiros de Morais

CHEFE DE GABINETE DA PRESIDÊNCIA Marco de Almeida Emerenciano

### MINISTÉRIO PÚBLICO JUNTO AO TCE

 Thiago Martins Guterres | Procurador-Geral Luciano Silva Costa Ramos | Procurador
 Carlos Roberto Galvão Barros | Procurador Luciana Ribeiro Campos | Procuradora
 Othon Moreno de Medeiros Alves | Procurador
 Ricart César Coelho dos Santos | Procurador

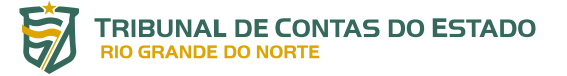

www.tce.rn.gov.br
 TCE\_RN
 TCE-RN
 tce\_rn
 tcedorn
 Av. Pres. Getúlio Vargas, 690 - Petrópolis | Natal - RN | CEP : 59012-360

### **CONSELHEIRO-OUVIDOR**

Tarcísio Costa

### PRODUÇÃO DE CONTEÚDO

### Supervisão

Luzenildo Morais da Silva Auditor de Controle Externo | Coordenador Técnico da Ouvidoria Ouvidoria / TCE-RN

### Elaboração

Kátia Regina dos Santos Nobre Analista de Controle Externo Ouvidoria / TCE-RN

Ruth Lopes Rocha Diniz Nunes Assessora de Gabinete Ouvidoria / TCE-RN

### **PRODUÇÃO EDITORIAL**

Assessoria de Comunicação Social / TCE-RN

### Edição e Projeto Gráfico

Maria Gabrielle Figueirêdo Xavier

### Capa

Maria Gabrielle Figueirêdo Xavier

### Ilustrações

Freepik

### **Ouvidoria do TCE-RN**

Av. Pres. Getúlio Vargas, 690 –Petrópolis | Ed. Dr. Múcio Vilar Ribeiro Dantas Andar térreo | Natal / RN | CEP: 59012-360 Fone **0800-281-1935** ou **(084) 3642-7220** E-mail: **ouvidoria@tce.rn.gov.br** 

# ÍNDICE DE FIGURAS

| Figura 1: Tela Inicial do Fala.BR                                         | 07 |
|---------------------------------------------------------------------------|----|
| Figura 2: Cadastrando-se no Fala.BR                                       | 10 |
| Figura 3: Criando o cadastro                                              | 11 |
| Figura 4: Informações Pessoais e de Contato (Cadastro)                    | 11 |
| Figura 5: Confirmação da Realização do Cadastro                           | 12 |
| Figura 6: Fazendo o Login                                                 | 12 |
| Figura 7: Fazendo o Login Fala.BR                                         | 13 |
| Figura 8: Fazendo o Login com gov.br                                      | 14 |
| Figura 9: Acessando o Sistema / Fazendo o Login                           | 14 |
| Figura 10: Informando Esquecimento de Senha                               | 15 |
| Figura 11: Recuperando a Senha                                            | 15 |
| Figura 12: Tela Inicial do Usuário Cidadão / Atualizando Dados Cadastrais | 16 |
| Figura 13: Tela Inicial do Usuário Cidadão                                | 16 |
| Figura 14: Escolhendo o Órgão Destino da Manifestação                     | 17 |
| Figura 15: Acessando a Plataforma Fala.BR                                 | 19 |
| Figura 16: Fazendo o Login no Sistema                                     | 20 |
| Figura 17: Tela inicial do Sistema para o Usuário Cidadão                 | 20 |
| Figura 18: Tela com os Tipos de Manifestação Disponíveis                  | 21 |
| Figura 19: Registrando o seu Elogio                                       | 22 |
| Figura 20: Revisando e Concluindo o Elogio                                | 23 |
| Figura 21: Registrando um Pedido de Acesso à Informação                   | 24 |
| Figura 22: Fazendo um Pedido de Acesso à Informação                       | 25 |
| Figura 23: Localizando uma Manifestação                                   | 27 |
| Figura 24: Consultando Minhas Manifestações                               | 28 |

| 1 APRESENTAÇÃO                                                   | 06 |
|------------------------------------------------------------------|----|
| 2 O QUE É O FALA.BR?                                             | 07 |
| 3 TIPOS DE MANIFESTAÇÃO                                          | 08 |
| 4 COMO ACESSAR O SISTEMA                                         | 10 |
| 4.1 CADASTRO                                                     | 10 |
| 4.2 TIPOS DE LOGIN                                               | 12 |
| 4.3 COMO RECUPERAR A MINHA SENHA                                 | 14 |
| 4.4 COMO ATUALIZAR OS MEUS DADOS CADASTRAIS                      | 16 |
| 5 FUNCIONALIDADES DO SISTEMA                                     | 16 |
| 6 ENVIO DE AVISOS POR E-MAIL                                     | 18 |
| 7 TIPOS DE FORMULÁRIO UTILIZADOS PELO SISTEMA                    | 18 |
| 8 NOVA MANIFESTAÇÃO                                              | 19 |
| 8.1 REGISTRANDO UMA MANIFESTAÇÃO OUE UTILIZA O FORMULÁRIO PADRÃO | 19 |
| 8.2 REGISTRANDO UM PEDIDO DE ACESSO À INFORMAÇÃO                 | 24 |
| 9 COMO LOCALIZAR UMA MANIFESTAÇÃO                                | 27 |
| 10 RESPONDENDO A PESQUISA DE SATISFAÇÃO                          | 29 |

SUMÁRIO

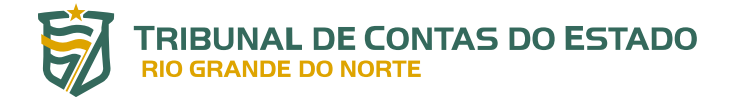

# **1. APRESENTAÇÃO**

Com o objetivo de disponibilizar mais um canal de encaminhamento das manifestações dos cidadãos, o Tribunal de Contas do Estado do Rio Grande do Norte (TCE-RN) aderiu, em 2020, à plataforma Fala.BR, desenvolvida e mantida pela Controladoria-Geral da União (CGU), e que vem sendo usada em conjunto com os sistemas já existentes "Fale Conosco" e "e-SIC", disponíveis no *site* do TCE-RN.

Neste ano, o TCE-RN desativará os sistemas "Fale conosco" e "e-SIC", e passará a utilizar apenas o Fala. BR; concentrando num único canal de atendimento, o encaminhamento de todas as **manifestações de ouvidoria** (denúncias, reclamações, solicitações, sugestões e elogios), **solicitações de** *simplificação*, além dos **pedidos de informação, nos termos da Lei de Acesso a Informações** (LAI).

Nesse novo ambiente, as manifestações serão recebidas e tratadas de forma centralizada, facilitando o acompanhamento das demandas pelos cidadãos e pelo próprio TCE-RN.

Além do registro das manifestações, o novo sistema permitirá, entre outras ações, o acompanhamento do cumprimento dos prazos de resposta, a consulta às respostas enviadas aos cidadãos (histórico) e a apresentação de recursos (nos casos de pedidos de acesso a informações) e de denúncias.

Este manual foi elaborado a partir da versão disponibilizada pela CGU na internet, com as devidas adaptações à realidade do TCE-RN, e destina-se aos cidadãos que utilizam o Fala.BR; e tem o objetivo de orientá-los sobre o manuseio desse mesmo sistema, no que se refere ao seu próprio cadastramento como usuário, bem como em relação ao registro e acompanhamento de demandas.

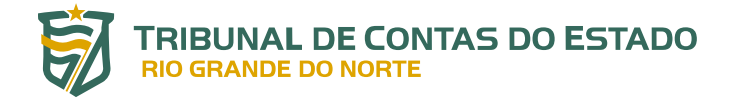

# 2. O QUE É O FALA.BR?

O Fala.BR é uma plataforma integrada de Ouvidoria e Acesso à Informação desenvolvida e mantida pela Controladoria Geral da União (CGU), à qual o TCE-RN aderiu em 2020, devendo utilizá-la em substituição aos seus sistemas denominados *Fale Conosco* e *e-SIC*.

A plataforma contempla os seguintes tipos de manifestação - *denúncia, elogio, reclamação, simplifique, solicitação* e *sugestão* - além do *pedido de acesso à informação*, e pode ser acessada a partir do seguinte link: <u>https://falabr.cgu.gov.br/publico/RN/Manifestacao/RegistrarManifestacao</u>.

A seguir, a tela inicial do Fala.BR.

| CONTROLADORIA-GERAL DA UNIÃO<br>Fala.BR - Platafo | rma Integrada de Ouvidoria e Ace                                             | sso à Informação                                                                               |                                                                                                    |                                                                    | ALTO CONTRASTE   VLIBRAS $\eta'$ |
|---------------------------------------------------|------------------------------------------------------------------------------|------------------------------------------------------------------------------------------------|----------------------------------------------------------------------------------------------------|--------------------------------------------------------------------|----------------------------------|
| lnicio Cadastre                                   | -se Órgãos Download de Dados L                                               | Al Ouvidorias.gov Ajuda+                                                                       |                                                                                                    | L Entrar                                                           | Cadastrar                        |
|                                                   | # > Tipo > Descrição > Revisão >                                             | Conclusão                                                                                      |                                                                                                    |                                                                    |                                  |
|                                                   |                                                                              | O que você c                                                                                   | quer fazer?                                                                                          | ADULA                                                              | 0                                |
|                                                   | Acesso à<br>Informação<br>Solicite acesso a informações<br>publicas          | Denúncia<br>Comunique um ato ilicito praticado<br>contra a administração pública               | Elogio<br>Erpresse se você está satisfeito com<br>um atendrimento público                            | Reclamação<br>Manifeste sua insatisfação com um<br>servico público |                                  |
|                                                   | Simplifique<br>Sugira alguma ideia para<br>desburocratizar o serviço público | Solicitação<br>Peça um atendimento ou uma<br>prestação de serviço<br>Consulte sua manifestação | Sugestão<br>Ervie uma ideia ou proposta de<br>methoria dos serviços publicos<br>Perguntas frequentes |                                                                    |                                  |

Figura 1: Tela Inicial do Fala.BR

FONTE: Sistema Fala.BR

Por meio da nova plataforma é possível tratar, em ambiente único, as manifestações de ouvidoria, solicitações de simplificação e pedidos de acesso à informação, ou seja, **a nova solução permite ao usuário o acesso integrado, por meio de acesso único**.

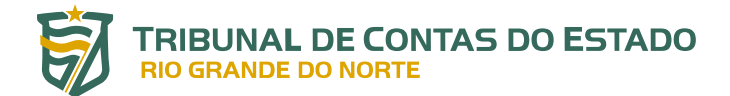

# **3. TIPOS DE MANIFESTAÇÃO**

Como mencionado anteriormente, por meio do Fala.BR o cidadão é capaz de registrar os seguintes tipos de manifestações:

- a) Acesso à Informação: encaminhar pedidos de acesso a informações públicas produzidas ou custodiadas pelo poder público, ressalvadas as hipóteses de sigilo legalmente estabelecidas. Exemplo: cidadão solicita ao Tribunal informação sobre o andamento de licitação para compra de equipamentos de informática.
- **b) Denúncia**: comunicar a ocorrência de ato ilícito, a prática de irregularidade por agentes públicos ou de ilícito cuja solução dependa da atuação de órgãos competentes para a devida apuração. Exemplo: usuária denuncia irregularidades em convênio cujos repasses foram efetuados, mas a obra não foi concluída.
- c) Elogio: para demonstrar apreço, reconhecimento ou satisfação sobre o serviço recebido ou relativo a pessoas que participaram do serviço/atendimento. Exemplo: usuário se sente satisfeito com o atendimento prestado pelo serviço de protocolo do Tribunal; depois disso, registra um elogio ao servidor que o atendeu.
- **d) Reclamação**: demonstrar sua insatisfação relativa à prestação de serviço público e à conduta de agentes públicos na prestação e na fiscalização desse serviço. Exemplo: usuário tenta acessar o sítio do órgão para consultar um processo e não consegue.
- e) Simplifique: encaminhar proposta de solução para simplificação da prestação de determinado serviço (precário, obsoleto, burocrático ou ineficiente). Exemplo: usuária reclama de excesso de documentos requeridos para obter determinado serviço e solicita que o órgão considere a diminuição das exigências.
- **f) Solicitação**: pedir a adoção de providências por parte Tribunal. Exemplo: usuário solicita que o Tribunal fiscalize o Portal da Transparência dos municípios do Rio Grande do Norte.
- **g) Sugestão**: registrar ideia ou proposta de melhoria de atendimento dos serviços prestados pelo Tribunal. Exemplo: servidor sugere que seja ampliado o horário de atendimento ao jurisdicionado pela unidade técnica competente.

Cumpre registrar que o acesso à informação, tratado no item "a", não é propriamente considerado como um dos tipos de manifestação de ouvidoria. Entretanto, neste manual, o termo será utilizado indistintamente, a fim de facilitar a explicação ao leitor.

Ademais, esclareça-se que no TCE-RN **a denúncia deve ser, necessariamente, identificada; não cabe o anonimato.** No entanto, em observância aos direitos e garantias individuais, a requerimento do denunciante ou de ofício, será dado tratamento sigiloso às denúncias formuladas, até decisão definitiva sobre a matéria, nos termos da Lei Orgânica (art. 80 e incisos) e do Regimento Interno do Tribunal (art. 294 e incisos).

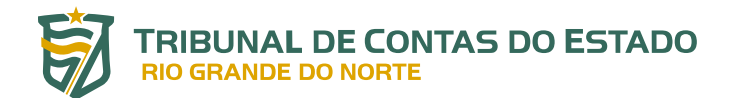

Além dos sete tipos de manifestação previstos, há ainda dois outros tipos apenas para fins de tratamento dentro do Fala.BR:

- a) **Comunicação**: é a denúncia<sup>1</sup> registrada de forma anônima.
- b) **Não Classificada**: utilizada quando não se é possível classificar uma manifestação em um dos outros tipos mostrados anteriormente.

<sup>1</sup> Na plataforma Fala.BR, caso o cidadão opte por não se identificar, o sistema alterará, automaticamente, a classificação da demanda de Denúncia para Comunicação, que segue uma tramitação diferente da primeira. Por ser anônima, não é passível de acompanhamento pelo seu autor, já que ele optou por não se identificar.

# 4. COMO ACESSAR O SISTEMA

O acesso à página inicial do sistema Fala.BR dá-se pelo endereço <u>https://falabr.cgu.gov.br/publico/</u><u>RN/Manifestacao/RegistrarManifestacao</u>.

Na sequência serão descritas as formas de se cadastrar, logar e recuperar a senha do sistema.

### 4.1 CADASTRO

Para o cidadão registrar qualquer das manifestações listadas no item 3, é imprescindível realizar o cadastro no Fala.BR.

Para isto, deve-se acessar inicialmente o sistema e clicar no botão Cadastrar (ou no menu Cadastrese) na tela inicial, conforme figura a seguir:

| CONTROLADORIA-GERAL DA UNIÃO<br>Fala.BR - Plataform | ma Integrada de Ouvidoria e Ace                                              | 🔆 ALTO CONTRASTE   VLIBRA                                                        | s 🤺                                                                                                    |                                                                    |   |
|-----------------------------------------------------|------------------------------------------------------------------------------|----------------------------------------------------------------------------------|----------------------------------------------------------------------------------------------------|--------------------------------------------------------------------|---|
| Inicio Cadastre-se                                  | e Órgãos Download de Dados L                                                 | Al Ouvidorias.gov Ajuda+                                                         |                                                                                                    | L Entrar Codastrar                                                 |   |
|                                                     | # > Tipo > Descrição > Revisão >                                             | Conclusão                                                                        |                                                                                                    | 1                                                                  |   |
|                                                     |                                                                              | O que você c                                                                     | quer fazer?                                                                                                    | • ADULA                                                            | * |
|                                                     | Acesso à<br>Informação<br>Solicite acesso a informações<br>publicas          | Denúncia<br>Comunique um ato ilícito praticado<br>contra a administração pública | E Escolha essa opção se você<br>mehoria na prestação dos<br>Escolha essas opção se você<br>mehoria na prestação dos<br>Escolha essas opção se você<br>esta dos a construitos dos as<br>um compartitiva com a<br>administração publica. | Reclamação<br>Manifeste sua insatisfação com um<br>serviço publico |   |
|                                                     | Simplifique<br>Sugira alguma ideia para<br>desburocratizar o serviço público | Solicitação<br>Poça um atendimento ou uma<br>prestação de serviço                | Sugestão<br>Envie uma ideia ou proposta de<br>methoria dos serviços públicos                                                                                                    |                                                                    |   |

Figura 2: Cadastrando-se no Fala.BR

FONTE: Sistema Fala.BR

A tela seguinte traz diversos campos a serem preenchidos. Alguns deles (**nome, e-mail, senha, tipo de pessoa** e **país**) são campos obrigatórios. Caso o manifestante tenha a intenção de registrar um *pedido de acesso à informação*, o campo **Documento** também é obrigatório.

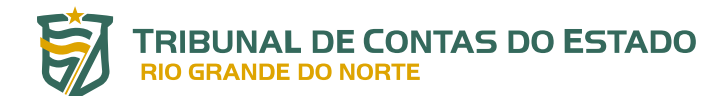

### Figura 3: Criando o cadastro

| Cheu                                    | ITTOVO Cadastio                            |                                                                                                    |                                                                                                    |
|-----------------------------------------|--------------------------------------------|----------------------------------------------------------------------------------------------------|----------------------------------------------------------------------------------------------------|
| S                                       |                                            |                                                                                                    |                                                                                                    |
| isco ' são de preenchimento obrigatório |                                            |                                                                                                    |                                                                                                    |
|                                         | Tipo de pessoa *                           |                                                                                                    | Pais *                                                                                                    |
|                                         | Pessoa Física                              | ~                                                                                                    | Brasil 🗸                                                                                                    |
| Confirmação de e-mail                   | Documento                                  | Número                                                                                                    |                                                                                                    |
|                                         | CPF 🗸                                      | •                                                                                                    |                                                                                                    |
|                                         |                                            | Nece                                                                                                    | essário para acesso à informação                                                                                                    |
|                                         |                                            |                                                                                                    |                                                                                                    |
|                                         | Confirmação de senha                       |                                                                                                    |                                                                                                    |
|                                         |                                            |                                                                                                    |                                                                                                    |
|                                         |                                            |                                                                                                    |                                                                                                    |
|                                         |                                            |                                                                                                    |                                                                                                    |
|                                         | ✓ Informações pessoais                     | S                                                                                                    | ~                                                                                                    |
|                                         |                                            |                                                                                                    |                                                                                                    |
|                                         | /                                          |                                                                                                    |                                                                                                    |
|                                         |                                            |                                                                                                    |                                                                                                    |
|                                         | S<br>sco' são de preenchimento obrigatório | S sco' são de preenchimento obrigatório Tipo de pessoa ' Pessoa Física Documento CPF COnfirmação de e-mail COnfirmação de senha Informações pessoai | S sco' são de preenchimento obrigatório Tipo de pessoa ' Pessoa Física Confirmação de e-mail CPF Nece Confirmação de senha ' Informações pessoais |

FONTE: Sistema Fala.BR

Uma vez preenchidos esses campos, é possível clicar no botão AVANÇAR, no entanto, **é recomendável que o usuário também preencha os campos sobre informações pessoais e de contato**, pois esses dados contribuem para a coleta de informações que serão utilizadas para melhorar o sistema e as políticas de transparência pública. Esses dados, embora opcionais, são importantes para as estatísticas acerca dos cidadãos que demandam o TCE-RN. A identificação das pessoas a que essas informações se referirem não será divulgada.

| ampos opcionais |           |           |          |                 | Campos opcionais      |            |           |   |
|-----------------|-----------|-----------|----------|-----------------|-----------------------|------------|-----------|---|
| DD              | Telefone  |           |          |                 | Gênero: O Masculino O | Feminino 🔾 | Outro     |   |
| (000)           | 0000-0000 |           |          |                 | Data de nascimento    |            | Cor/Raça  |   |
| CEP             |           |           |          |                 |                       |            | Selecione | • |
|                 |           |           | a Buscar | <b>₫</b> Limpar | Escolaridade          |            | Profissão |   |
|                 |           |           |          |                 | Selecione             | ~          | Selecione | ` |
| UF              |           | Município |          |                 |                       |            |           |   |
| Selecione       | ~         | Selecione |          | •               |                       |            |           |   |
| Logradouro      |           |           | Nú       | mero            |                       |            |           |   |
| Complemento     |           | Bairro    |          |                 |                       |            |           |   |
|                 |           |           |          |                 |                       |            |           |   |
|                 |           |           |          |                 |                       |            |           |   |
|                 |           |           |          |                 |                       |            |           | × |

### Figura 4: Informações Pessoais e de Contato (Cadastro)

FONTE: Sistema Fala.BR

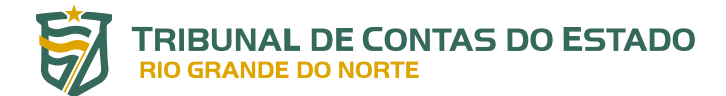

Depois de preenchidos os dados, clique no botão AVANÇAR. Será exibida uma tela informando que o cadastro foi realizado no sistema.

### Figura 5: Confirmação da Realização do Cadastro

| Seu cadastro foi realizado com sucesso no sistema.                                                        |                           |
|----------------------------------------------------------------------------------------------------|---------------------------|
| Uma mensagem foi encaminhada para seu email (falabr.cidadao2@gmail.com), com orientações para ativação de | e seu usuário no sistema. |
| Acesse seu email e siga as instruções para confirmação do cadastro no sistema.                            |                           |

FONTE: Sistema Fala.BR

Na sequência, o manifestante receberá um e-mail informando do seu registro na plataforma Fala. BR, bem como um *link* para conclusão do cadastro. Basta clicar no *link* para a finalização do cadastro.

### Esse e-mail também traz informações sobre o acesso e funcionamento do Fala.BR.

### 4.2 TIPOS DE LOGIN

Para o cidadão acessar o Fala.BR, é necessário acessar o sistema em https://falabr.cgu.gov.br/publico/RN/Manifestacao/RegistrarManifestacao e clicar no botão **Entrar**.

| Fala.BR | GERAL DA UNIÃO<br>- Plataforma | Integrada | a de Ouvidoria e Acesso                                      | à informação               |                                                                                 |                                                                              |                                                                     | *        | ALTO CONTRASTE   VLIBRAS ${\mathcal H}$ |
|---------|--------------------------------|-----------|--------------------------------------------------------------|----------------------------|---------------------------------------------------------------------------------|------------------------------------------------------------------------------|---------------------------------------------------------------------|----------|-----------------------------------------|
| Início  | Cadastre-se                    | Órgãos    | Download de Dados LAI                                        | Ouvidorias.gov             | Ajuda -                                                                         |                                                                              |                                                                     | 1 Entrar | Cadastrar                               |
|         |                                |           | 🖷 > Tipo > Descriç                                           | ao > Revisão > C           | Conclusão                                                                       |                                                                              |                                                                     |          |                                         |
|         |                                |           |                                                              |                            | O que você q                                                                    | uer fazer?                                                                   | AJUDA 😡                                                             |          |                                         |
|         |                                |           | Acesso à<br>Informaçã<br>Solicite acesso a infor<br>públicas | o<br>mações                | Denúncia<br>Comunique um ato lícito praticado<br>contra a administração publica | Elogio<br>Dresse se voch está satisfete com<br>um atendimento público        | Reclamação<br>Marifeste sua instatisfação com um<br>serviço público |          |                                         |
|         |                                |           | Simplifiqu<br>Sugira alguma ideia p<br>desburocratizar o sen | e S<br>ara<br>Arço público | Solicitação<br>Peça um atendimento ou uma<br>prestação de serviço               | Sugestão<br>Envie uma ideia ou proposta de<br>methoria dos serviços públicos |                                                                     |          |                                         |
|         |                                |           |                                                              |                            | Consulte sua manifestação                                                       | Perguntas frequentes                                                         |                                                                     |          |                                         |
|         |                                |           |                                                              |                            |                                                                                 |                                                                              | Voltar ao Topo                                                      |          |                                         |

### Figura 6: Fazendo o Login

FONTE: Sistema Fala.BR

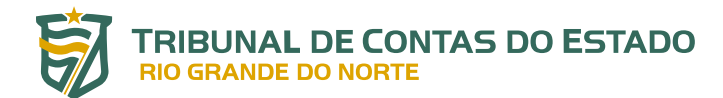

Figura 7: Fazendo o Login Fala.BR

| CONTROLADORIA-O | eral da UNIÃO<br>- Plataforma | Integrada | a de Ouvidoria e Acesso à Informação                                                                  |                                                                                                    | 读 ALTO CONTRASTE   VLIBRAS が |
|-----------------|-------------------------------|-----------|----------------------------------------------------------------------------------------------------|----------------------------------------------------------------------------------------------------|------------------------------|
|                 | Cadastre-se                   | Órgãos    | Download de Dados LAI Ouvidorias.gov Ajuda                                                            |                                                                                                    | L Entrar C dastrar           |
|                 |                               |           |                                                                                                    | Para continuar, escolha uma identificação                                                                                                    |                              |
|                 |                               |           | Seus dados pessoais estarão protegidos, nos termos                                                    | s da Lei 13,460/2017.                                                                                                    |                              |
|                 |                               |           | Login Fala.Br                                                                                         | Login gov.br (Login único)                                                                                                    |                              |
|                 |                               |           | identificação com restrição de acesso.<br>Insira seus dados de login e senha para continuar.<br>Login | Neek poper crist a seu catastra autoritadado por meto de login<br>unce que por team a fer censos a boldos os serviços públicos digitals<br>em um só cadastro. |                              |
|                 |                               |           | Senha                                                                                                 | Entrar com gov.br                                                                                                    |                              |
|                 |                               |           | Não possul usuário? Criar Conta Esqueci a senhe                                                       |                                                                                                    |                              |
|                 |                               |           |                                                                                                    |                                                                                                    |                              |
|                 |                               |           | N                                                                                                    | Votar                                                                                                    |                              |
|                 |                               |           |                                                                                                    | Voltar ao Topo                                                                                                    |                              |

### FONTE: Sistema Fala.BR

Conforme mostrado na figura, são disponibilizados dois tipos de login no Fala.BR: **Login Fala. BR** e **Login Gov.BR**. O primeiro é a forma tradicional de login, cujo procedimento foi descrito na Seção *Cadastro* deste Manual (item 4.1). Já o segundo, utiliza o login único do Governo Federal, utilizado para acesso a todos os serviços públicos digitais em um só cadastro.

Independentemente do tipo de login escolhido, <u>o tempo de sessão do usuário é de trinta</u> <u>minutos</u>.

### a) Login Fala.BR

No tipo *LoginFala.BR*, informar o **Login** e a **Senha** previamente cadastrada (ver item 4.1).

Para usuários do tipo Cidadão, objeto deste Manual, o campo Login deve ser preenchido com o e-mail do usuário.

Depois de informados os campos Login e Senha, basta clicar no botão Entrar.

### b) Login Gov.BR

Uma forma alternativa de se acessar o Fala.BR é por meio do *Login Gov.BR*. Para acessá-lo, basta clicar no botão **Entrar com gov.br**.

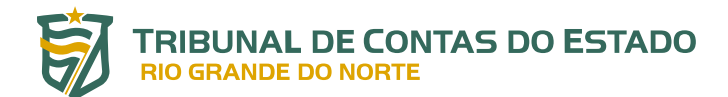

### Figura 8: Fazendo o Login com gov.br

| g <mark>ov.br</mark> |                                                                                                    | € Alto Contraste 🚿 VLibras                                                                                                    |
|----------------------|----------------------------------------------------------------------------------------------------|----------------------------------------------------------------------------------------------------|
|                      | A contraction of the second second se | Identifique-se no gov.br com:     Image: Seu CPF     Digte seu CPF     Digte seu CPF     Digte seu CPF     Dutras opções de identificação:     Image: Seu Carte     Seu certificado digital     Seu certificado digital em nuvem |
|                      |                                                                                                    | Entenda a conta gov br                                                                                                    |

FONTE: Sistema Fala.BR

O Login Único é um meio de acesso digital que garante a identificação do cidadão que acessa os serviços digitais do governo federal. Ele oferece um acesso unificado em um ambiente de autenticação digital único do usuário aos serviços públicos digitais oferecidos pelo governo federal. Assim, com um único usuário e senha, o cidadão pode utilizar todos os serviços públicos digitais que estejam integrados com a plataforma de Login Único.

### 4.3 COMO RECUPERAR A MINHA SENHA

Para recuperar a senha, o manifestante deverá realizar o seguinte procedimento: inicialmente, é necessário acessar o sistema em https://falabr.cgu.gov.br/publico/RN/Manifestacao/RegistrarManifestacao e clicar no botão **Entrar**.

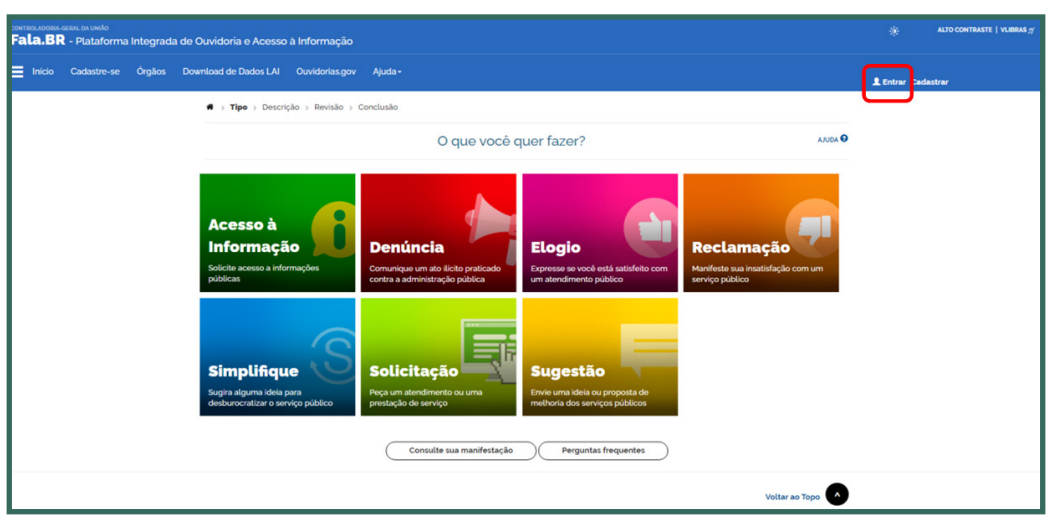

Figura 9: Acessando o Sistema / Fazendo o Login

FONTE: Sistema Fala.BR

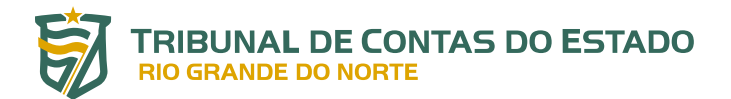

Em seguida, clicar no botão **Esqueci a senha**.

| controladosia assal da Unelo<br>Fala.BR - Plataforma Integrada de | · Ouvidoria e Acesso à Informação                                                                                                    | $*$ alto contraste   Vlibras $_{\mathcal{T}}$ |
|-------------------------------------------------------------------|----------------------------------------------------------------------------------------------------|-----------------------------------------------|
| 🗮 Início Cadastre-se Órgãos Do                                    | xemiload de Dados LAI Ouvidorias.gov Ajuda -                                                                                                    | L Entrar Cadastrar                            |
|                                                                   | Para continuar, escolha uma identificação                                                                                                    |                                               |
|                                                                   | Seus dados pessoais estarão protegidos, nos termos da Lei 13.480/2017.                                                                                                    |                                               |
|                                                                   | Login Fala.Br Login gov/br (Login único)                                                                                                    |                                               |
|                                                                   | Seenting-ajo com verterição de acesso Vede bade or sire seu caladate anteritoxido por meio do login Insira seus dados de login e senha para continuar. Login Entrar com gov.br |                                               |
|                                                                   | Senha                                                                                                    |                                               |
|                                                                   | Não possul usuário? Crita Esqueci a senha<br>Entrar                                                                                                    |                                               |
|                                                                   |                                                                                                    |                                               |
|                                                                   | Votar                                                                                                    |                                               |
|                                                                   | Voltar ao Topo                                                                                                    |                                               |

Figura 10: Informando Esquecimento de Senha

FONTE: Sistema Fala.BR

Será exibida a seguinte tela:

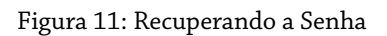

| CONTROLADORIA-GERAL DA UNIÃO<br>Fala.BR - Plataforma Integrada de Ouvidoria e Acesso à Informação                                                                                                    |                                                                                                    |                    |
|----------------------------------------------------------------------------------------------------|----------------------------------------------------------------------------------------------------|--------------------|
| Inicia Cadastre-se Orgilos Download de Dados LAI Ouvidorias por<br>Seus dados pessous estavilo protegor<br>Login Fala.Br<br>Mentação comencição de servos<br>senha<br>Login<br>Senha<br>Mor possa usadro 7 trar Cons.<br>Initrar | Interpretendent of the second of the second of the seco | L Entrar Codastrar |
|                                                                                                    | Voor                                                                                                    |                    |
|                                                                                                    | Voltar ao Topo                                                                                                    |                    |

FONTE: Sistema Fala.BR

Será enviada uma mensagem para o e-mail cadastrado com as instruções para a geração de nova senha.

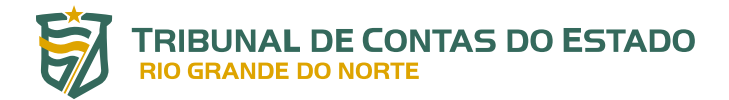

### 4.4 COMO ATUALIZAR OS MEUS DADOS CADASTRAIS

Sempre que houver alguma alteração nos seus dados de contato (mudança de e-mail, por exemplo), é importante atualizar o seu cadastro no Fala.BR. Para isso, acesse "Meu Usuário", na tela inicial do usuário tipo Cidadão, disponível logo após o Login.

| CONTEOLADORIA-GERAL DA UNIÃO<br>Fala.BR - Plataforma Integrada | a de Ouvidoria e Acesso à Informação                                                                       |                                            |                                                     | ¥              |
|----------------------------------------------------------------|----------------------------------------------------------------------------------------------------|--------------------------------------------|-----------------------------------------------------|----------------|
| 📃 Início Nova Manifestação Mi                                  | nhas Manifestações                                                                                         |                                            |                                                     |                |
|                                                                | Bem-vind                                                                                                   | do à plataforma integrada o                | de ouvidoria e acesso à inf                         | formação       |
|                                                                | ٢                                                                                                    |                                            | 8                                                   |                |
|                                                                | Nova Manifestação                                                                                          | Minhas Manifestações                       | Meu Usuário                                         | $\langle$      |
|                                                                | Registre a sua solicitação, reclamação,<br>denúncia, sugestão, elogio ou pedido de<br>acesso à informação. | Consulte o andamento de suas manifestações | Visualize e altere seus dados cadastrais no sistema |                |
|                                                                |                                                                                                    |                                            |                                                     | Voltar ao Topo |
|                                                                |                                                                                                    |                                            |                                                     |                |

### Figura 12: Tela Inicial do Usuário Cidadão / Atualizando Dados Cadastrais

FONTE: Sistema Fala.BR

Atualize os dados, caso necessário, e clique em "Salvar".

## **5. FUNCIONALIDADES DO SISTEMA**

Quando o usuário acessa o sistema Fala.BR, é apresentada uma **Tela Inicial do Usuário** com todas as funcionalidades a ele permitidas.

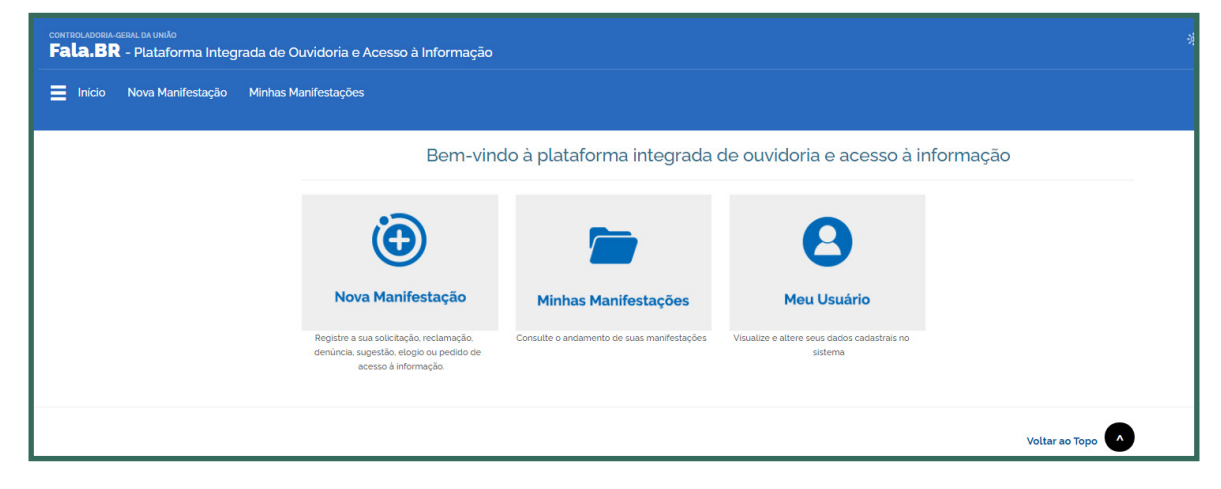

Figura 13: Tela Inicial do Usuário Cidadão

### FONTE: Sistema Fala.BR

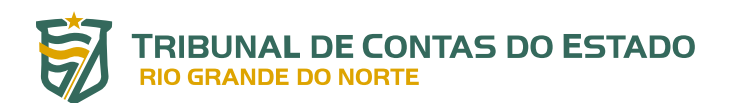

Desse modo, pela visualização da tela inicial do usuário cidadão, o Fala.BR apresenta três funcionalidades:

**a)** Nova Manifestação: registrar uma nova manifestação a algum órgão ou entidade cadastrados no sistema.

**OBSERVAÇÃO**: importante destacar que a plataforma Fala.BR é utilizada por vários órgãos públicos das esferas federal, estadual e municipal. Portanto, cabe ao usuário selecionar o órgão para o qual se deseja enviar a manifestação.

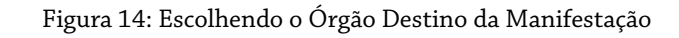

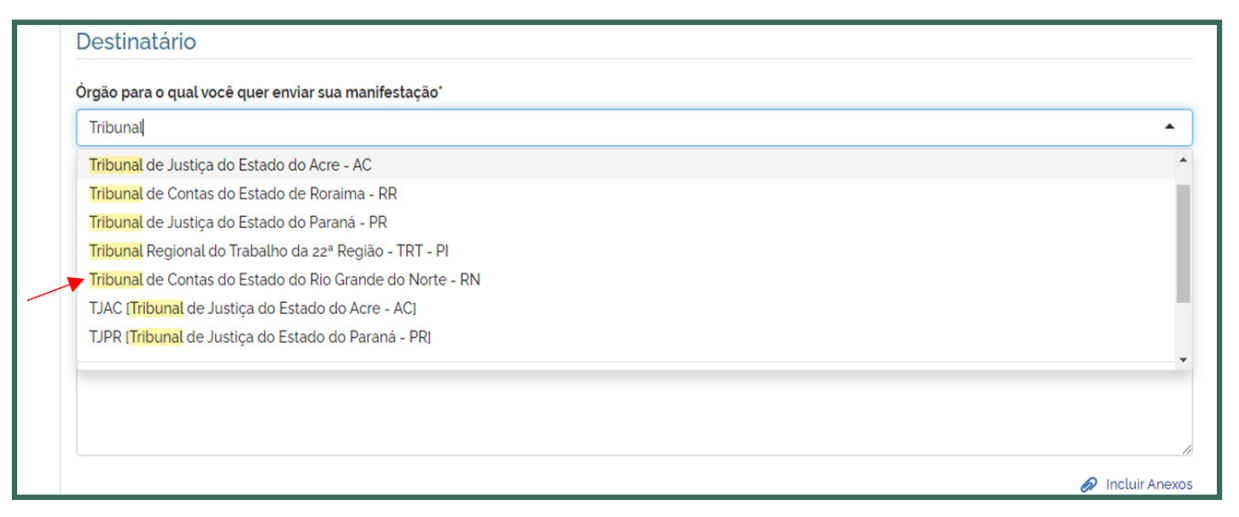

FONTE: Sistema Fala.BR

- b) Minhas Manifestações: consultar suas próprias manifestações registradas e acompanhar seu andamento, bem como acessar a resposta dada, registrar uma reclamação (quando o prazo legal de resposta ao seu pedido estiver expirado) e registrar recursos (referentes aos pedidos de acesso à informação).
- **c) Meu Usuário**: visualizar e alterar seus próprios dados cadastrais no sistema e trocar senha.

# 6. ENVIO DE AVISOS POR E-MAIL

O sistema envia avisos por e-mail nas seguintes ocasiões:

- ✓ Seu pedido, recurso ou reclamação foi enviado com sucesso;
- ✓ O prazo de resposta do seu pedido foi prorrogado;
- ✓ Seu pedido foi encaminhado a outro órgão, entidade ou empresa;
- ✓ A resposta do seu pedido ou recurso ficou disponível;
- O tipo de sua manifestação foi alterado.

### **IMPORTANTE**:

O envio de avisos, entretanto, não substitui a verificação direta no sistema, já que podem ocorrer casos em que o aviso enviado pelo Fala.BR não chegue ao endereço de e-mail do usuário.

# 7. TIPOS DE FORMULÁRIO UTILIZADOS PELO SISTEMA

O Fala.BR disponibiliza quatro tipos de formulários, de acordo com o tipo de manifestação cadastrada:

- a) Padrão: abrange as manifestações do tipo *elogio, reclamação, solicitação* e sugestão. Contém os seguintes campos: Identificação, Destinatário, Descrição, Local do fato e quais são os envolvidos no fato.
- b) **Simplifique**: abrange a manifestação do tipo *simplificação*. No campo Descrição há um campo exclusivo denominado Proposta de melhoria;
- c) Denúncia: abrange a manifestação do tipo *denúncia*. Os campos do formulário são exatamente os mesmos do formulário Padrão, mas, recebe tratamento específico de salvaguardas de proteção à identidade dos denunciantes de ilícitos e de irregularidades praticados, nos termos da Lei Orgânica (art. 80 e incisos) e do Regimento Interno do Tribunal (art. 294 e incisos).

**IMPORTANTE: O TCE-RN não recebe denúncias de forma anônima**. Nesses casos, se o cidadão cadastrar anonimamente uma denúncia, o sistema alterará automaticamente a classificação da manifestação para COMUNICAÇÃO.

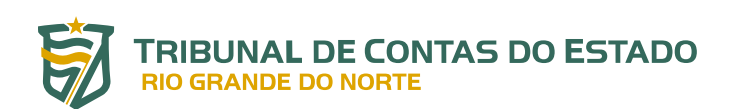

d) Acesso à Informação: abrange a manifestação do tipo acesso à informação. Em comparação com os demais tipos, este é o que possui um procedimento mais singular; por exemplo, o cidadão pode entrar com um recurso administrativo caso tenha um pedido de acesso à informação negado pelo Tribunal (Resolução nº 015/2012-TCE, de 28 de junho de 2012<sup>2</sup>). Contém apenas os campos Identificação, Destinatário e Descrição;

Ressalte-se que, quando uma manifestação é registrada no Fala.BR, é associada a ela um (e apenas um) tipo de formulário.

Assim, quando um *elogio* é registrado no Fala.BR, por exemplo, naturalmente ele estará associado ao formulário "Padrão". Da mesma forma que um simplifique, estará atrelado ao formulário do tipo "Simplifique", e assim sucessivamente.

# 8. NOVA MANIFESTAÇÃO

Esta funcionalidade permite ao usuário registrar uma nova manifestação e funciona da mesma forma para qualquer usuário cadastrado no Fala.BR.

### 8.1 REGISTRANDO UMA MANIFESTAÇÃO QUE UTILIZA O FORMULÁRIO PADRÃO

Inicialmente, é necessário o cidadão se logar no Fala.BR. Para isso, basta acessar o sistema em https:// falabr.cgu.gov.br/publico/RN/Manifestacao/RegistrarManifestacao e clicar no botão **Entrar**. Na tela de login entre com seu **Login** e **Senha**: <u>**para o cidadão, o login é o seu e-mail**</u>.

Para prosseguir, clique no botão **Entrar**. Na tela seguinte, informe seu Login e Senha.

| Fala.BR  | ERAL DA UNIÃO | Integrada | i de Ouvidoria e Acesso à                                          | Informação        |                                                                                 |                                                                             |                                                                   |               | ALTO CONTRASTE   VLIBRAS $\eta^{\prime}$ |
|----------|---------------|-----------|--------------------------------------------------------------------|-------------------|---------------------------------------------------------------------------------|-----------------------------------------------------------------------------|-------------------------------------------------------------------|---------------|------------------------------------------|
| 🔳 Início | Cadastre-se   | Órgãos    | Download de Dados LAI                                              | Ouvidorias.gov    | Ajuda -                                                                         |                                                                             |                                                                   | L Entrar Cade | istrar                                   |
|          |               |           | 🖷 > Tipo > Descriçã                                                | io > Revisão > Co | onclusão                                                                        |                                                                             |                                                                   |               |                                          |
|          |               |           |                                                                    |                   | O que você q                                                                    | uer fazer?                                                                  | AJUDA 오                                                           |               |                                          |
|          |               |           | Acesso à<br>Informação<br>solicite acesso a inform<br>públicas     | nações            | Denúncia<br>Comunique um sto licito praticado<br>contra a administração pública | Elogio<br>Drpresse se você está astisfeito com<br>um atendimento público    | Reclamação<br>Manifeste sua insultácião com um<br>serviço público |               |                                          |
|          |               |           | Simplifique<br>Sugira alguma ideia par<br>desburocratizar o servio | ra<br>ço público  | Solicitação<br>Reça um atendimento ou uma<br>prestação de serviço               | Sugestão<br>Enve uma ideia ou proposta de<br>methoria dos serviços públicos |                                                                   |               |                                          |
|          |               |           |                                                                    |                   | Consulte sua manifestação                                                       | Perguntas frequentes                                                        |                                                                   |               |                                          |
|          |               |           |                                                                    |                   |                                                                                 |                                                                             | Voltar ao Topo                                                    |               |                                          |

Figura 15: Acessando a Plataforma Fala.BR

FONTE: Sistema Fala.BR

<sup>2</sup> Dispõe sobre o acesso à informação e a aplicação da Lei Federal nº 12.527, de 18 de novembro de 2011, no âmbito do Tribunal de Contas do Estado.

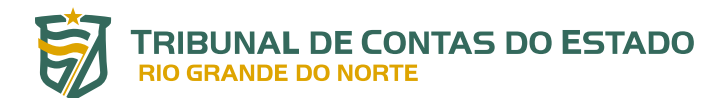

### Figura 16: Fazendo o Login no Sistema

| CONTROLADORIA-C | SERAL DA UNIÃO<br>- Plataforma | Integrada | le Ouvidoria e Acesso à Informação                                                                                                    |                                                                                             |               | ALTO CONTRASTE   VLIBRAS $\eta'$ |
|-----------------|--------------------------------|-----------|----------------------------------------------------------------------------------------------------|---------------------------------------------------------------------------------------------|---------------|----------------------------------|
| 🔳 Início        | Cadastre-se                    | Órgãos    | Download de Dados LAI Ouvidorias.gov Ajuda -                                                                                           |                                                                                             | L Entrar Cada | strar                            |
|                 |                                |           | Para continua                                                                                                    | ; escolha uma identificação                                                                 |               |                                  |
|                 |                                |           | Seus dados pessoais estarão protegidos, nos termos da Lei 13.460/2017.                                                                 |                                                                                             |               |                                  |
|                 |                                |           | Login Fala.Br Login gov.                                                                                                    | or (Login único)                                                                            |               |                                  |
|                 |                                |           | identificação com restrição de acesso<br>Insira seus dados de login e senha para continuar<br>Único govubr para t<br>em um só cadastro | eu cadastro autenticado por meio do login<br>r acesso a todos os serviços públicos digitais |               |                                  |
|                 |                                |           | Senha                                                                                                    | Entrar com gov.br                                                                           |               |                                  |
|                 |                                |           | Não possui usuário? Crist Conta Escuenti a senha                                                                                       |                                                                                             |               |                                  |
|                 |                                |           | Entrar                                                                                                    |                                                                                             |               |                                  |
|                 |                                |           |                                                                                                    |                                                                                             |               |                                  |
|                 |                                |           |                                                                                                    | Voltar                                                                                      |               |                                  |
|                 |                                |           |                                                                                                    | Voltar ao Topo                                                                              |               |                                  |

FONTE: Sistema Fala.BR

Na tela inicial do usuário, clicar no menu Nova Manifestação. Será mostrada a tela com as sete opções de manifestação disponíveis: *acesso à informação, denúncia, elogio, reclamação, simplifique, solicitação* e *sugestão*. Em seguida, escolha a manifestação desejada.

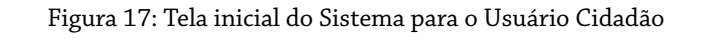

| Encio Nova Manifestação Minhas Manifestações<br>Bern-vindo à plataforma integrada de ouvidoria e acesso à informação<br>Importante a sus solicitação<br>Perdere a sus solicitação productoria de sus mandedados.<br>Minhas Manifestações<br>Deside a parameter de sus mandedados.                   |
|----------------------------------------------------------------------------------------------------|
| Bem-vindo à plataforma integrada de ouvidoria e acesso à informação                                                                                                    |
| Image: Nova Manifestação     Image: Nova Manifestação     Image: Nova Manifestação       Nova Manifestação     Minhas Manifestações     Meu Usuário       Deside a sus solicitação arcelamação     Consulte a anomeneto de sus menteretações     Visualize e altere sus solicitação redistrativo re |
| Nova Manifestação         Minhas Manifestações         Meu Usuário           Besiste a sus solicitação reclamação         Consulte o andamento de suas montestações         Visualize e altere sus diados cadistrais no                                                                             |
| Registre a sua solicitação reclamação Consulte o andamento de suas manifestações Visualize e altere seus dados cadastrais no                                                                                                    |
| denúncia, sugestão, elogio ou pecido de sistema<br>acesso à informação.                                                                                                    |
| Voltar ao Topo                                                                                                    |

FONTE: Sistema Fala.BR

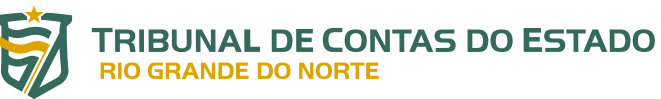

| CONTROLADORIA GERAL DA UNIÃO<br>Fala.BR - Plataforma Integra | ada de Ouvidoria e Acesso à Informação          | *            | ALTO CONTRASTE   VLIBRAS ${\mathcal H}$ |
|--------------------------------------------------------------|-------------------------------------------------|--------------|-----------------------------------------|
| Início Cadastre-se Órgão                                     | is Download de Dados LAI Ouvidorias.gov Ajuda - | L Entrar Car | dastrar                                 |
|                                                              |                                                 |              |                                         |
|                                                              | O que você quer fazer?                          |              |                                         |
|                                                              | <complex-block></complex-block>                 |              |                                         |
|                                                              | Voltar ao Topo                                  |              |                                         |

### Figura 18: Tela com os Tipos de Manifestação Disponíveis

FONTE: Sistema Fala.BR

Para o exemplo a seguir, será escolhida a manifestação do tipo *Elogio*, considerando um cidadão previamente cadastrado no sistema.

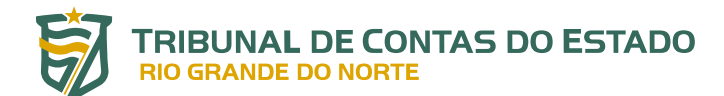

### Figura 19: Registrando o seu Elogio

|                                                                                         |                                          | Faça seu elogio                               |
|-----------------------------------------------------------------------------------------|------------------------------------------|-----------------------------------------------|
| campos sinalizados com ast                                                              | erisco * são de preenchimento obrigat    | tório                                         |
| Identificação                                                                           |                                          |                                               |
| News                                                                                    |                                          |                                               |
| Nome                                                                                    |                                          | E-mail                                        |
|                                                                                         |                                          |                                               |
| Documento                                                                               | Número                                   | Modo de resposta                              |
| CPF                                                                                     | ~                                        | Pelo sistema (com avisos por email)           |
| Destinatário                                                                            |                                          | Correspondência física (com custo)            |
|                                                                                         | ~                                        | Buscar/Consultar pessoalmente<br>Por Telefone |
| Órgão para o qual você que                                                              | er enviar sua manifestação               |                                               |
| Tribunal de Contas do Est                                                               | tado do Rio Grande do Norte - RN         | •                                             |
| Filtre por esfera (federal, estadu                                                      | al ou municipal)                         |                                               |
| Descrição                                                                               |                                          |                                               |
| Sobre qual assunto você q                                                               | uantiar                                  |                                               |
| Agente Dúblice                                                                          | latai                                    |                                               |
| Agente Publico -                                                                        |                                          |                                               |
| Descreva abaixo o conteúdo de                                                           | sua manifestação. Seja claro e objetivo. |                                               |
| Parabens ao servidor da (                                                               | Ouvidoria pelas orientações acerca o     | de como consultar                             |
| Canal de entrada *                                                                      | Ouvidoria pelas orientações acerca o     | de como consultar                             |
| Canal de entrada *<br>Internet<br>Local do Fato                                         | Ouvidoria pelas orientações acerca o     | de como consultar                             |
| Canal de entrada ·<br>Internet<br>Local do Fato                                         | Ouvidoria pelas orientações acerca o     | de como consultar                             |
| Canal de entrada *<br>Internet<br>Local do Fato                                         | Ouvidoria pelas orientações acerca o     | de como consultar                             |
| Canal de entrada * Internet Local do Fato Selecione Ulais São os envolv me do Envolvido | Município<br>vidos no fato?              | de como consultar                             |

FONTE: Sistema Fala.BR

Algumas observações importantes:

- É possível incluir documentos de texto, imagens, planilhas, arquivos no formato .pdf, áudios e vídeos, limitados a **10 anexos por manifestação**. O tamanho total dos anexos não pode superar **30MB**;
- É possível escolher o **Modo de resposta** desejado pelo cidadão (pelo sistema com avisos por e-mail, carta, pessoalmente ou telefone);

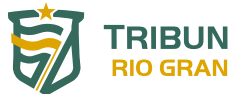

 Os campos obrigatórios são o órgão destinatário (campo Órgão para o qual você quer enviar sua manifestação) e o texto da manifestação (campo Fale Aqui).

Após o preenchimento das informações, clique no botão AVANÇAR; será exibida uma tela na qual é possível conferir e revisar os dados da manifestação. Havendo necessidade de alterar algum dado, clicar no botão VOLTAR. Se os dados estiverem corretos, clicar no botão CONCLUIR.

|                                                                            | Revise e conclua seu el                                  | ogio          | AJUDA 😧  |
|----------------------------------------------------------------------------|----------------------------------------------------------|---------------|----------|
| Resumo da sua manifestação                                                 |                                                          |               |          |
| Tipo de manifestação                                                       | Elogio                                                   |               |          |
| Órgão destinatário                                                         | Tribunal de Contas do Estado do Rio Grande do Norte - RN |               |          |
| Assunto                                                                    | Agente Público                                           |               |          |
| Local do fato                                                              | Natal/RN                                                 |               |          |
| Modo de resposta<br>Canal de entrada                                       | Peto sistema (com avisos por email)<br>Internet          |               |          |
| anexos Originais<br>Não foram encontrados registros.<br>Envolvidos<br>Nome | Função                                                   | Órgão/Empresa |          |
| fulano de tal                                                              | Técnico(a)                                               | TCE-RN        |          |
| Campos adicionais                                                          |                                                          |               |          |
| Não foram encontrados registros.                                           |                                                          |               |          |
| Usuário                                                                    |                                                          |               |          |
|                                                                            |                                                          |               | <b>`</b> |
|                                                                            |                                                          |               |          |

### Figura 20: Revisando e Concluindo o Elogio

FONTE: Sistema Fala.BR

Por fim, são gerados um **Número de Protocolo** e um **Código de Acesso** para que o usuário consiga consultar sua manifestação.

Neste momento o cidadão receberá em seu e-mail cadastrado no Fala.BR as principais informações da manifestação registrada, inclusive o **Número de Protocolo** e um **Código de Acesso**.

Para consultá-la basta acessar **Minhas Manifestações** na tela inicial do usuário.

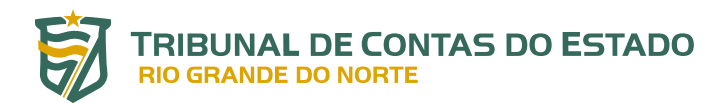

### 8.2 REGISTRANDO UM PEDIDO DE ACESSO À INFORMAÇÃO

No caso de **Pedido de Acesso à Informação**, a tela de registro do pedido (formulário) apresenta algumas particularidades, em comparação com os demais tipos.

Este tipo de manifestação é o que possui um procedimento mais singular; por exemplo, o cidadão pode entrar com um recurso administrativo caso tenha um pedido de acesso à informação negado pelo Tribunal (Resolução nº 015/2012-TCE, de 28 de junho de 2012<sup>3</sup>). Contém apenas os campos *Identificação, Destinatário e Descrição*.

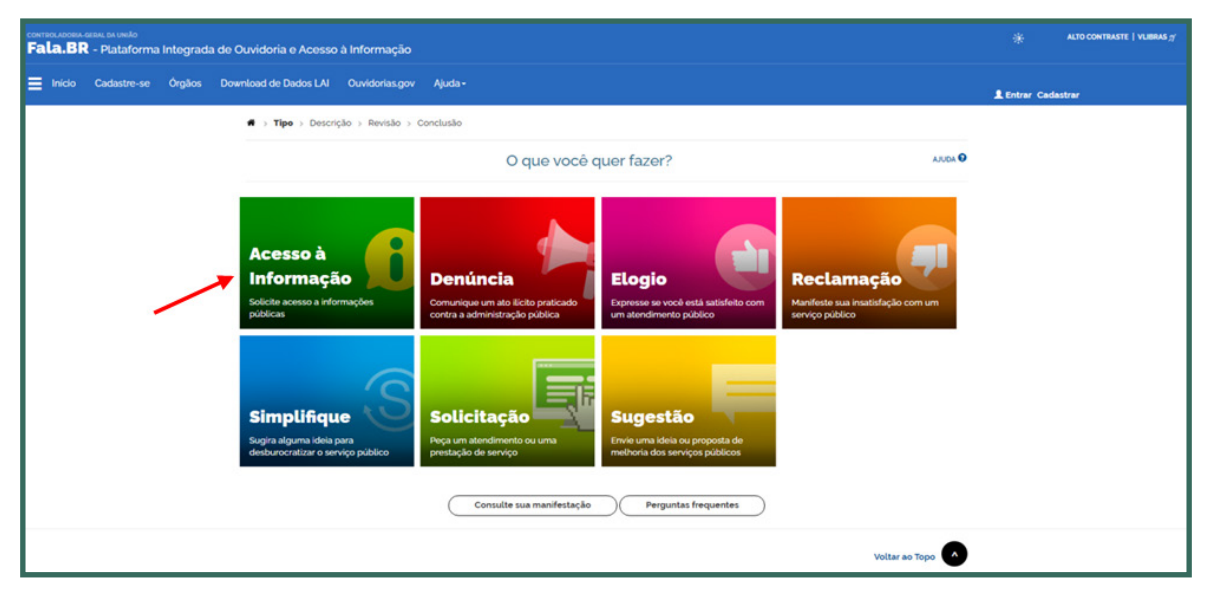

Figura 21: Registrando um Pedido de Acesso à Informação

FONTE: Sistema Fala.BR

<sup>3</sup> Dispõe sobre o acesso à informação e a aplicação da Lei Federal nº 12.527, de 18 de novembro de 2011, no âmbito do Tribunal de Contas do Estado.

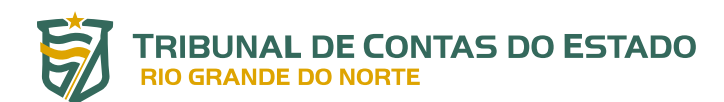

|                                                                         | Faça seu pedic                                                                              | lo de acesso à informação                                                | AJUDA                    |
|-------------------------------------------------------------------------|---------------------------------------------------------------------------------------------|--------------------------------------------------------------------------|--------------------------|
| campos sinalizados com asteri                                           | isco ' são de preenchimento obrigatório                                                     |                                                                          |                          |
| Identificação                                                           |                                                                                             |                                                                          |                          |
| Nome *                                                                  |                                                                                             | E-mail '                                                                 |                          |
| Decumental                                                              | himmen                                                                                      |                                                                          |                          |
| CPF                                                                     | ~                                                                                           | Pelo sistema (com avisos por email)                                      | ~                        |
| 🗌 Gostaria de ter a minha ide                                           | entidade preservada neste pedido, em at                                                     | endimento ao princípio constitucional da impessoalidade e, ainda, confor | me o disposto no art. 10 |
| § 7° da Lei nº 13.460/2017.<br>Destinatário                             |                                                                                             |                                                                          |                          |
| Órgão para o qual você quer                                             | enviar qua manifectação:                                                                    |                                                                          |                          |
| Digite ou selecione um órg                                              | ao.                                                                                         |                                                                          | •                        |
| Filtre por esfera (federal, estadual                                    | ou municipal)                                                                               |                                                                          |                          |
| Descrição                                                               |                                                                                             |                                                                          |                          |
| Descrição                                                               |                                                                                             |                                                                          |                          |
| Sobre qual assunto você que                                             | er falar                                                                                    |                                                                          |                          |
| Selecione um Assunto                                                    |                                                                                             |                                                                          | •                        |
| Resumo '                                                                |                                                                                             |                                                                          |                          |
|                                                                         |                                                                                             |                                                                          |                          |
| Fale aqui '                                                             |                                                                                             |                                                                          |                          |
| Descreva abaixo o conteúdo de su<br>Informações pessoais, inclusive ide | a manifestação. Seja claro e objetivo.<br>entificação, não devem ser inseridas a não ser qu | ie sejam essenciais para a caracterização da manifestação.               |                          |
|                                                                         |                                                                                             |                                                                          |                          |
|                                                                         |                                                                                             |                                                                          |                          |
|                                                                         |                                                                                             |                                                                          |                          |
|                                                                         |                                                                                             |                                                                          |                          |
|                                                                         |                                                                                             |                                                                          |                          |
|                                                                         |                                                                                             |                                                                          |                          |
|                                                                         |                                                                                             |                                                                          | 🔗 Incluir Anexo          |
| Canal de entrada *                                                      |                                                                                             |                                                                          | Incluir Anexos           |

FONTE: Sistema Fala.BR

Sobre os principais campos:

- ✓ Assunto: selecione o assunto de sua solicitação de informação.
- **Resumo**: indique o principal tema abordado no pedido. Na hora de escrever o título, especifique ao máximo qual é a informação que você está pedindo. Se for um documento, por exemplo, coloque o nome do documento no campo. Evite dar títulos genéricos que não dão uma ideia exata sobre o conteúdo de seu pedido.
- ✓ **Fale aqui**: especifique, detalhadamente, a informação a que deseja obter acesso.
- Anexos: caso seja necessário, é possível anexar documentos (são aceitos até 5 arquivos, o tamanho total do anexo não pode exceder 10 MB). Para isso, clique em "Incluir Anexos".
  - → IMPORTANTE: no Fala.BR existe a possibilidade de o cidadão ter a sua identidade protegida, ao realizar um requerimento de informação cuja natureza possa vir a ser objeto de uma denúncia.

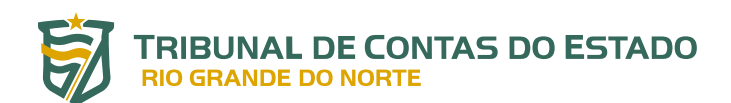

# Para preservar a sua identidade em um pedido de acesso à informação siga os seguintes passos:

- 1. Ao preencher os dados do Pedido, marque a opção "Gostaria de ter a minha identidade preservada neste pedido, em atendimento ao princípio constitucional da impessoalidade e, ainda, conforme o disposto no art. 10, § 7º da Lei nº 13.460/2017."
- 2. Após a marcação dessa opção, o sistema abrirá uma caixa com três condições que deverão ser assinaladas.

Após o preenchimento das informações, clique no botão AVANÇAR; será exibida uma tela na qual é possível conferir e revisar os dados do pedido. Havendo necessidade de alterar algum dado, clicar no botão VOLTAR. Se os dados estiverem corretos, clicar no botão CONCLUIR.

Por fim, são gerados um **Número de Protocolo** e um **Código de Acesso** para que o usuário consiga consultar o seu pedido.

Neste momento o cidadão receberá em seu e-mail cadastrado no Fala.BR as principais informações do pedido, inclusive o **Número de Protocolo** e um **Código de Acesso**.

Para consultá-lo basta acessar **Minhas Manifestações** na tela inicial do usuário.

# Atenção! Ao optar por preservar sua identidade em um pedido de acesso à informação, você abre mão, naquela solicitação, de pedir informações pessoais e de ser contatado para esclarecimentos.

### Dicas de como fazer um pedido de acesso à informação:

- \* Identifique qual órgão ou entidade é responsável pela informação que você deseja.
- \* Antes de realizar sua solicitação, é importante verificar se a informação já se encontra disponível no *site* do TCE-RN. Assim, você poderá ter acesso imediato à informação de seu interesse.
- \* Faça um pedido de cada vez. Assim, seu pedido ficará mais claro e a resposta poderá chegar mais rápido. Caso você decida enviar mais de uma pergunta de uma vez só, elas serão respondidas em conjunto mesmo que uma das informações já esteja disponível.
- \* Seja objetivo e escreva de forma clara. É importante que o TCE-RN compreenda corretamente qual é o seu pedido para lhe enviar uma resposta adequada.
- \* Ao escrever o seu pedido, dê o máximo de detalhes possíveis sobre a informação que você deseja.
- \* Mantenha seus dados cadastrais atualizados. Para enviar a resposta de seu pedido ou esclarecer dúvidas, o TCE-RN poderá utilizar esses dados.
- \* Os pedidos de acesso à informação poderão ser publicados. Logo, evite informar seus dados pessoais no campo dedicado à descrição do pedido de acesso à informação. Coloque-os apenas no seu cadastro no sistema.

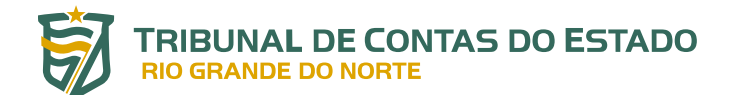

**IMPORTANTE**: o TCE-RN tem até 20 (vinte) dias para responder o seu pedido, prorrogáveis, caso necessário, por mais 10 (dez) dias.

# 9. COMO LOCALIZAR UMA MANIFESTAÇÃO

É possível acompanhar o andamento dos pedidos e recursos cadastrados, tenham sido eles respondidos ou não. Para localizar um pedido no sistema, siga os passos descritos abaixo:

a) Acesse a área "Minhas Manifestações", disponível no painel de navegação e no menu superior do sistema.

| Inicie | o Nova Manifestação                                                   | Minhas Manifestaçã                                              | ões                                       |                                                        |           |
|--------|-----------------------------------------------------------------------|-----------------------------------------------------------------|-------------------------------------------|--------------------------------------------------------|-----------|
|        |                                                                       | Bem-vindo                                                       | à plataforma integrada                    | de ouvidoria e acesso à ir                             | nformação |
|        | Ċ                                                                     |                                                                 |                                           | 8                                                      |           |
|        | Nova Manif                                                            | estação                                                         | Minhas Manifestações                      | Meu Usuário                                            |           |
|        | Registre a sua solicitaçã<br>denúncia, sugestão, elo<br>acesso à info | ão, reclamação, gio ou pedido de<br>gio ou pedido de<br>rmação. | Consulte o andamento de suas manifestaçõe | Visualize e altere seus dados cadastrais no<br>sistema |           |

Figura 23: Localizando uma Manifestação

FONTE: Sistema Fala.BR

b) Serão exibidos os pedidos e recursos cadastrados, em duas listas distintas.

Para auxiliá-lo na localização de um determinado pedido/recurso, o sistema disponibiliza diversos filtros. Para acessar os filtros de busca dos pedidos clique na seta localizada no canto direito. Depois de preencher os filtros, basta clicar no botão BUSCAR:

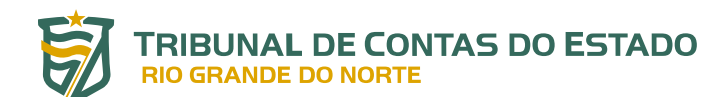

### Figura 24: Consultando Minhas Manifestações

|                                             | <u></u>                     |                          |                 |  |  |  |
|---------------------------------------------|-----------------------------|--------------------------|-----------------|--|--|--|
| Esfera                                      | Órgão destinatário          |                          |                 |  |  |  |
| Selecione                                   | •                           | •                        |                 |  |  |  |
| Número                                      | Тіро                        | Тіро                     |                 |  |  |  |
|                                             | Selecione                   |                          | •               |  |  |  |
| Período de cadastro                         |                             |                          |                 |  |  |  |
|                                             | a                           |                          |                 |  |  |  |
| Prazo de resposta                           |                             |                          |                 |  |  |  |
|                                             | a                           |                          | OPrazo Expirado |  |  |  |
| Situações                                   |                             |                          |                 |  |  |  |
|                                             |                             |                          |                 |  |  |  |
| Decisão                                     |                             | Especificação da Decisão |                 |  |  |  |
| Selecione                                   |                             | Selecione                | •               |  |  |  |
| lexto na manifestação                       |                             |                          |                 |  |  |  |
| Entre com um trecho do texto a ser pesquisa | ado na própria manifestação |                          |                 |  |  |  |
| 2 12 X21                                    |                             |                          |                 |  |  |  |
| lexto na resposta                           |                             |                          |                 |  |  |  |

FONTE: Sistema Fala.BR

### Algumas dicas sobre como utilizar esses filtros:

- \* A busca pelo "Número" é a mais direta, pois apresenta um único resultado.
- \* Utilize o campo "Órgão destinatário do pedido" para consultar todos os pedidos destinados ao TCE-RN.
- \* O campo "Período de Cadastro" permite encontrar os pedidos registrados em um período específico.
- \* Pode-se, também, utilizar o filtro "Situações" e escolher a opção "Concluído". Assim, serão apresentados apenas os pedidos que já foram respondidos.
- \* Você pode filtrar os recursos de acordo com a instância, para isso utilize o campo "Tipo de Recurso". Se você não preencher nenhum filtro e clicar em "Consultar", todos os seus pedidos serão listados. Após preencher os filtros e clicar em "Buscar", os resultados serão gerados logo abaixo da ferramenta de pesquisa.

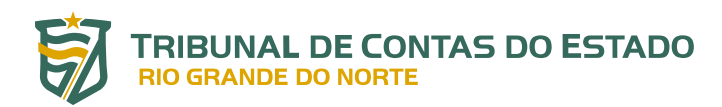

# **10. RESPONDENDO A PESQUISA DE SATISFAÇÃO**

Após a manifestação ou o pedido de informação ter sido respondido de forma conclusiva pelo servidor da ouvidoria, é permitido (facultativamente) ao cidadão avaliar o atendimento realizado. Para tanto, ele deve responder a três questões objetivas e preencher, caso deseje, um campo para comentários adicionais:

- a) A sua demanda foi atendida?
- b) A resposta fornecida foi fácil de compreender?
- c) Você está satisfeito(a) com o atendimento prestado?

Depois, basta clicar em responder.

Embora facultativa, a sua resposta é muito importante para o TCE-RN.

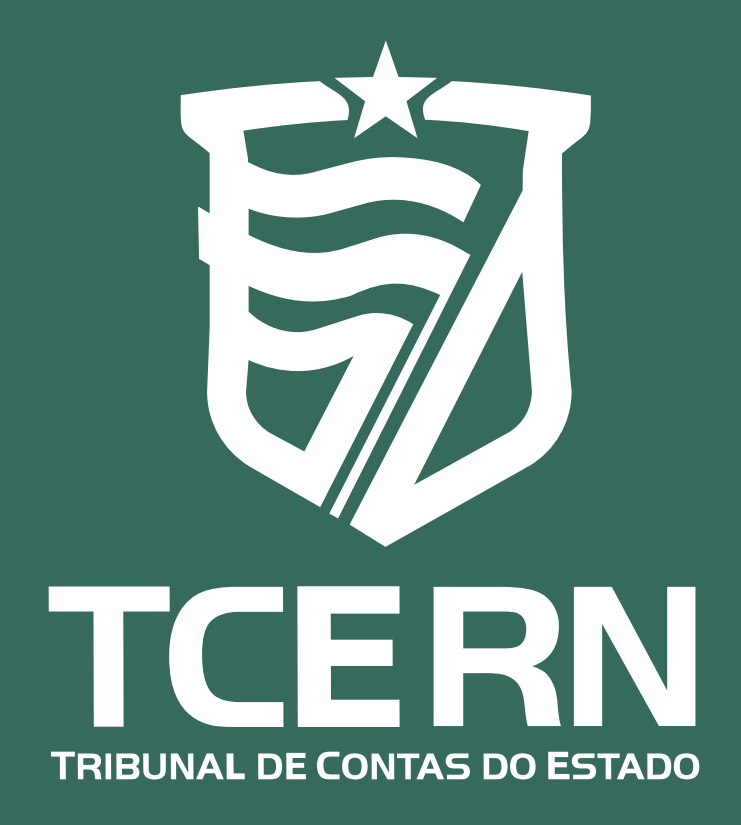